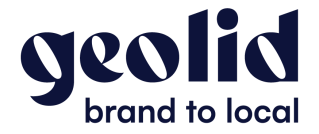

# Créer une fiche établissement Google My Business

1. Rendez-vous sur le site de Google Business Profile, et cliquez sur Gérer

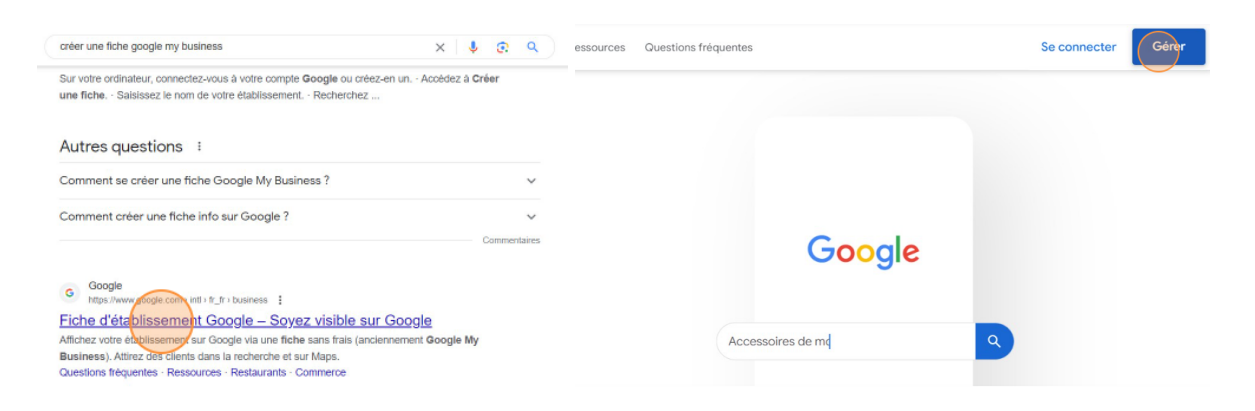

## 2. Renseignez le nom de votre établissement

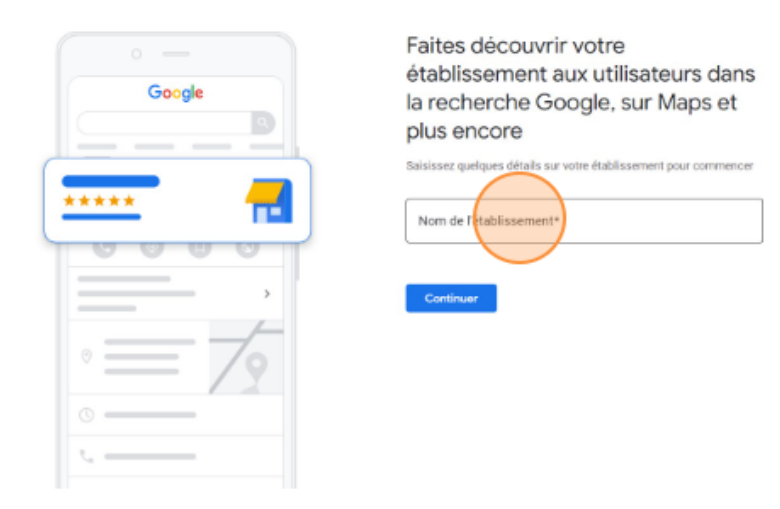

3. Cliquez sur Continuer

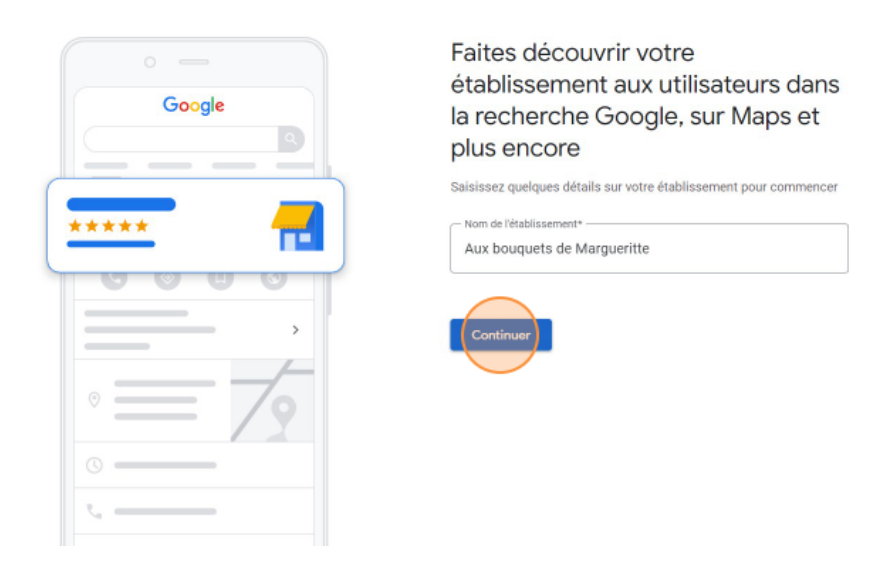

4. Sélectionnez votre type d'activité, et cliquez sur Suivant

## Sélectionnez votre type d'activité

Vous pouvez cocher plusieurs options pour Aux bouquets de Margueritte

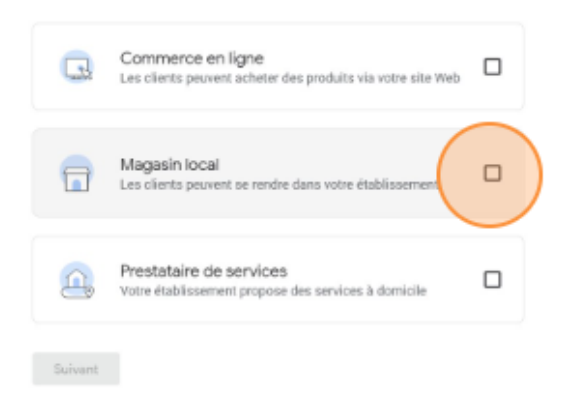

Choisissez la catégorie qui correspond à votre activité, et cliquez sur Suivant 5.

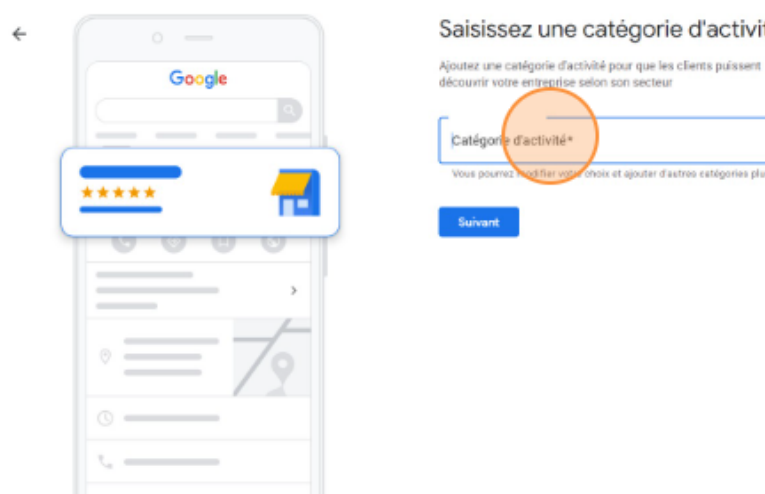

# Saisissez une catégorie d'activité

# 6. Renseignez votre adresse postale

|      | Apostez une adresse où vos clients peuvent visiter votre<br>dizidis zonnant en portonne<br>Franchigen<br>France - |
|------|----------------------------------------------------------------------------------------------------|
|      | Aderson postale<br>S73 Rue Gardanisi                                                                              |
| •= 7 | + Aparter une (gee d'advesse (focultorii)<br>Code postal                                                          |
|      | Lyon                                                                                                    |
|      | Suiver                                                                                                    |

7. Ajoutez votre <u>numéro de téléphone</u>, votre <u>site internet</u> (facultatif), et cliquez sur *Suivant* 

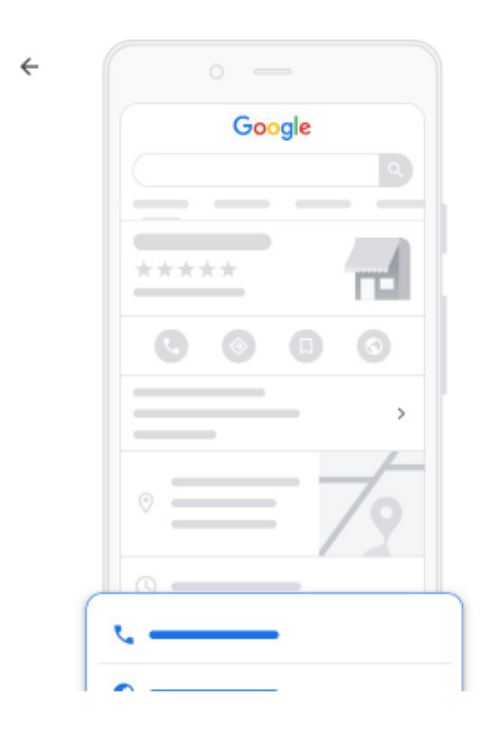

# Quelles coordonnées voulez-vous partager avec vos clients ?

Indiquez ces informations sur votre fiche pour que vos clients puissent vous contacter

| •••          | Numéro de téléphore |  |
|--------------|---------------------|--|
| Site Web (fa | cultatif)           |  |
| Ignorer      | Suivant             |  |

8. Cliquez sur Continuer

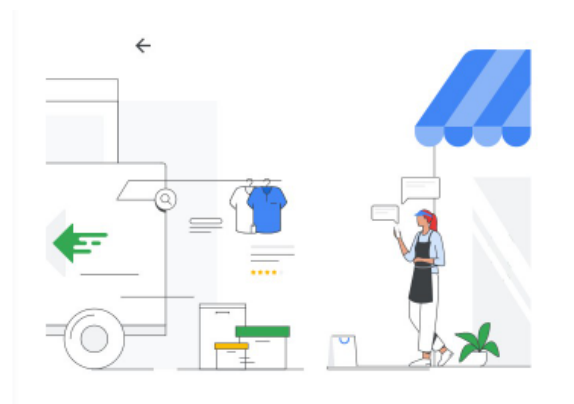

#### Soyez visible dans Maps

Touchez vos clients sur Google via une même plate-forme

- Faites en sorte que les clients à proximité vous trouvent
- Répondez aux avis sur votre établissement
- Gérez les informations de votre établissement sur Google
- Recevoir des actualités et des conseils sur la façon d'améliorer votre fiche d'établissement
- Recevez des invitations à des enquêtes et pilotes occasionnels

En continuant, vous acceptez ces Conditions d'utilisation et Règles de

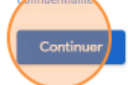

# 9. Ajoutez des horaires d'ouverture

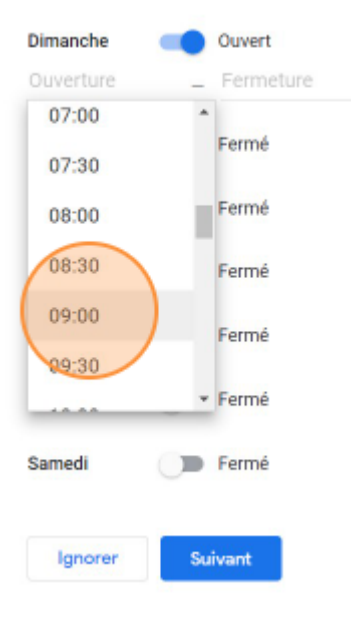

# **10.** Acceptez <u>les messages (optionnel)</u>, et cliquez sur **Suivant** (ou ignorer)

|        | Personnaliser ma fiche                                                                                      |
|--------|----------------------------------------------------------------------------------------------------|
| Google | Ajouter la messagerie                                                                                       |
| *****  | Offrez aux clients la possibilité de vous envoyer gratuitement des<br>messages via Google<br>En savoir plus |
|        | Accepter les messages                                                                                       |
| ◎ = 7  | - Strengt                                                                                                   |
| 0      |                                                                                                    |
| t      |                                                                                                    |

## 11. Renseignez une description

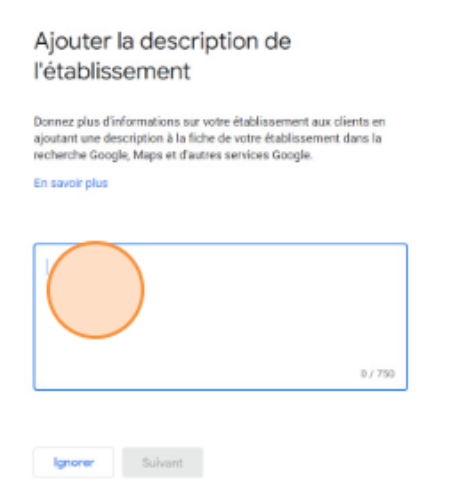

## 13. Ajoutez des photos, et cliquez sur Suivant

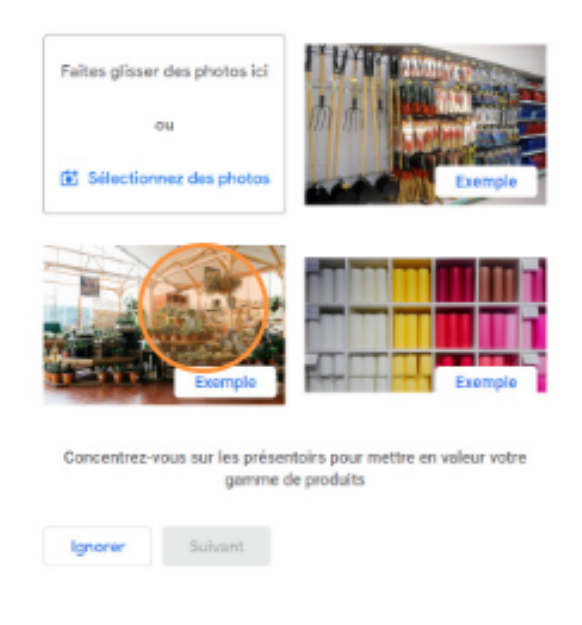

### 13. Validez votre fiche établissement en cliquant sur Continuer

14. Choisissez votre option de validation (parfois 1 seul choix est proposé) :

- Validation par courrier avec un code à rentrer sur la fiche
- Validation par téléphone
- Validation par enregistrement vidéo

Une fois la validation effectuée, les informations de votre fiche d'établissement **peuvent mettre plusieurs semaines avant d'apparaître sur Google**. Vous pouvez vérifier l'état de validation de votre fiche établissement depuis le <u>Support Google</u> en ligne.